# **PowerPDU 4PS** QIG

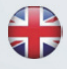

**QIG** (Quick Installation Guide)

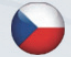

QIG - Stručný průvodce instalací

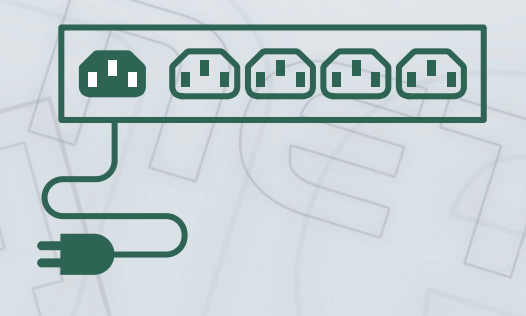

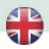

## PowerPDU 4PS – Quick Installation Guide (QIG)

ΠΕΤΙΟ

Thank you for purchasing a product of NETIO products a.s. Before using your product for the first time, please read this short guide to avoid problems with incorrect installation or use. For more information, please see the User's Manual available at <a href="http://netio-products.com">http://netio-products.com</a>.

#### Please read carefully the following notice.

The NETIO PowerPDU 4PS is an electrical device. Mishandling may damage the device, void your warranty, or result in injury or death.

### **Safety Notices**

- The manufacturer is not liable for any damage caused by incorrect use of the device or by operating it in an unsuitable environment.
- 2) The device is not rated for outdoor use.
- 3) Do not expose the device to strong vibrations.
- 4) Unauthorized modifications may damage the device or cause a fire.
- 5) Protect the device from liquids and excessive temperatures.
- 6) Make sure the device does not fall.
- Only electrical appliances approved for use with the electrical network may be connected to the device.
- Do not connect multiple devices in series.
- 9) The cable plug must be easily accessible.
- 10) The device is completely switched off only when unplugged.
- If the device malfunctions, disconnect it from the electrical outlet and contact your vendor.
- 12) Do not cover the device.
- 13) Do not use the device if it appears to be mechanically damaged.
- 14) Make sure that the input and output cables are rated for the respective current.

#### Minimum system requirements

A device with an Internet browser (Firefox, Opera, Mozilla, Chrome etc.) that has JavaScript and Cookies support enabled.

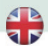

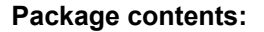

- NETIO PowerPDU 4PS
- Quick Installation Guide (QIG)
- · Input power cable with a plug (cable type indicated on the box)

## **Front view**

- 1) 1x RJ45 LAN jack
- 2) Output LEDs (lit green when the corresponding output is switched on)

DETIO

- 3) RJ45 LEDs device states (yellow and green)
- 4) Multifunction "SETUP" button

#### **Rear view**

- 5) IEC-320 C14 connector for the input power cable
- 6) Main switch
- 7) Switched sockets (IEC-320 C13)

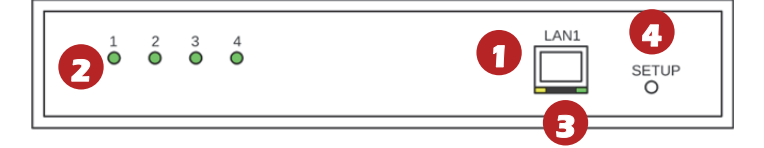

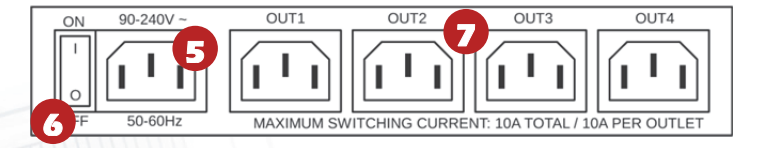

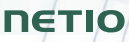

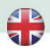

# LED and button functions

#### OUTPUT LEDs [1] to [4]

| Outputs 1 to 4 | OUTPUT [1, 2, 3, 4] is lit green when the output is switched on.                 |
|----------------|----------------------------------------------------------------------------------|
| RJ45 – green   | Network Link (lit) + Activity (flashes)                                          |
| RJ45 – yellow  | 1x flash when the device starts<br>3x flash when the internal system<br>restarts |
|                |                                                                                  |

#### **SETUP** button

|                            | Output test:                                                                                                    |
|----------------------------|----------------------------------------------------------------------------------------------------|
| Switching all outputs      | Press the SETUP button 3x rapidly.                                                                                                    |
|                            | <ul> <li>If an output is On (1), it is switched off.</li> <li>If all outputs are Off (0), they are all switched On (1).</li> </ul>                 |
| Restoring factory defaults | When powering on the device, hold the<br>"SETUP" button pressed for about 10<br>seconds, until the yellow LED on the<br>RJ45 jack flashes 3 times. |

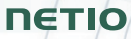

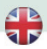

## Before the first use

- 1) Connect your NETIO device to a LAN with a network cable (RJ45).
- 2) Connect the NETIO device to a mains electrical outlet with the power cable.
- 3) Switch the device on with the rocker switch on the back or on the side.
- 4) Wait about 1 minute until the device starts.

## **NETIO Discover**

- 5) For MS Windows, find the NETIO Discover utility at our website and install it.
- In other operating systems (Mac, Linux, ...), the NETIO Discover multiplatform version written in JAVA can be used. An up-to-date JAVA version is required.
- If you are not using a DHCP server, the device will be accessible at <u>http://192.168.1.78</u> after 90 seconds.
- If your network uses a DHCP server, simply click the IP address in any NETIO Discover version and open the web interface.

|                     |               |                                                                                                    |                                         | Local netwo                                           | ork settings:                                                                                                    |
|---------------------|---------------|----------------------------------------------------------------------------------------------------|-----------------------------------------|-------------------------------------------------------|----------------------------------------------------------------------------------------------------|
|                     |               |                                                                                                    | IP: 192.168.12.7<br>Mask: 255.255.255.0 |                                                       |                                                                                                    |
| Versi               | on 1.0.11     |                                                                                                    |                                         | IP: 1<br>Mask: 2                                      | 92.168.12.8<br>155.255.255.0                                                                                                    |
| AGoddress           | Device name   | IP data II                                                                                                    | P type                                  | Туре                                                  | Firmware version                                                                                                    |
| :A4:2C:33:26:22     | myNetio       | 192.168.12.17 S                                                                                                    | itatic                                  | Netio4                                                | 2.3.2 (rev.n0f3be7b/2014-07-15@netio4-all)                                                                                                    |
|                     |               | evice configuration                                                                                                    |                                         |                                                       |                                                                                                    |
|                     |               | Device name:                                                                                                    |                                         | Sh                                                    | ow in browser                                                                                                    |
|                     |               | evice configuration Device name: myNetio IP address:                                                                                                    |                                         | Sh<br>MAC a                                           | ow in browser                                                                                                    |
|                     | De            | evice configuration Device name: myNetio IP address: 192 , 168 , 12                                                                                                    | . 17                                    | Sh<br>MAC a<br>24:A                                   | ow in browser ddress: ddress:                                                                                                    |
|                     | De            | evice configuration Device name: myNetio IP address: 192 , 168 , 12 Subnet mask:                                                                                                    | . 17                                    | Sh<br>MAC a<br>24:A<br>Firmw                          | ow in browser<br>indoress:<br>#42:533:56:22<br>are version:                                                                                                    |
| ccal advantar 10:   | Alisteface    | Perice configuration           Device name:           myNebb           IP address:           192 . 168 . 12           Subnet mask:           255 . 255 . 255                                                 | . 17                                    | Sh<br>MAC a<br>24:A<br>Firmw<br>2.3.                  | w in browser<br>who have a set of the set of the set of t |
| ocal adapter IP: {  | Al interfaces | vice configuration Device name: myNebo IP address: 192 . 168 . 12 Subnet mask: 255 . 255 Default gateway:                                                                                                    | . 17                                    | Sh<br>MAC z<br>24:A<br>Firmw<br>2.3.<br>Revis         | ow in browser<br>siddress:<br>4/2C133/26/22<br>are version:<br>2<br>on:                                                                                                    |
| ocal adapter IP: (; | Al interfaces | Protect configuration           Device name:           myNetio           IP address:           192 . 168 . 12           Subnet mask:           255 . 255           Default gateway:           192 . 168 . 12 | · 17<br>· 0                             | Sh<br>MAC 2<br>24:A<br>Firmw<br>2.3.<br>Revis<br>n0f3 | ow in browser           sddress:           42:0:33:26:22           are version:           2           on:           ber76/2014:07:15@neto+all                                                                                                    |

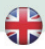

## WEB interface

The default username / password combination is admin / admin.

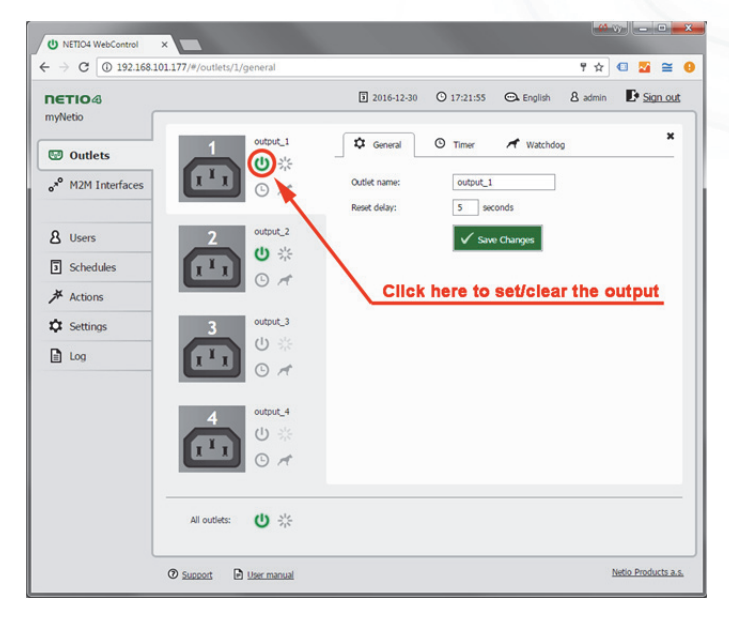

ΠΕΤΙΟ

6

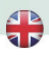

# ΠΕΤΙΟ

# Specifications

| Power                | 90–240 V; 50/60 Hz; 10 A                                                                                                    |
|----------------------|----------------------------------------------------------------------------------------------------|
| Switched outputs     | 10 A total / 10 A per output                                                                                                    |
| Fuse                 | Integrated, non-resettable                                                                                                    |
| Internal consumption | Max 3 W                                                                                                    |
| Output relay         | Micro-disconnection ( $\mu$ ) (resistive load), SPST<br>1E5 switching cycles, max. 1.5 kV pulse voltage<br>Switch heat and fire resistance class 1                                                                           |
| NETIO 4PS interfaces | 1x Ethernet RJ-45 10/100 Mbit/s                                                                                                    |
| Environment          | IP30, protection rating = class 1<br>Operating temperature -20°C to +75°C<br>Device rated for pollution degree 2.<br>Designed for continuous operation in altitudes up to<br>2000 m.<br>Does not require additional cooling. |

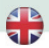

# **DECLARATION OF CONFORMITY**

Manufacturer/Importer: NETIO products a.s.

Address:

U Pily 3/103 143 00 Praha 4, Czech Republic

Product:

PowerPDU 4PS

#### RTTED:

The product mentioned above to which this declaration relates is in conformity with the essential requirements and other relevant requirements of the R&TTE Directive (1999/5/EC).

The product mentioned above is in conformity with the following standards and/or other normative documents:

EN 55011, ed.3:2010 EN 61326-1, ed.2:2013

#### LVD:

The product mentioned above to which this declaration relates is in conformity with the essential requirements and other relevant requirements of the Directive 2006/95/EC.

The product mentioned above is in conformity with the following standards and/or other normative documents:

#### EN 61010-1, ed.2:2011

#### RoHS:

The product mentioned above to which this declaration relates is in conformity with the essential requirements and other relevant requirements of the Directive 2011/65/EU (restriction of the use of certain hazardous substances in electrical and electronic equipment).

The product mentioned above is in conformity with the following standards and/or other normative documents:

EN 50581: 2012

Czech Republic, Prague, December, 20, 2019

Jan Řehák, Chair of the board

ΠΕΤΙ

CF

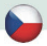

# PowerPDU 4PS - Stručný průvodce instalací (QIG)

ΠΕΤΙΟ

Děkujeme, že jste zakoupili výrobek společnosti NETIO products a.s. Před jeho prvním použitím si prosím pečlivě přečtěte tento krátký návod. Předejdete tak chybné instalaci či nesprávnému používání zařízení. Pro další informace použijte Uživatelský manuál, který naleznete na <u>http://netio-products.com</u>.

#### Přečtěte si pozorně následující upozornění:

Zařízení NETIO PowerPDU 4PS pracuje pod napětím. Vlivem chybné manipulace může dojít k jeho poškození, ztrátě záruky nebo zranění či úmrtí osoby, která se zařízením manipuluje.

## Bezpečnostní upozornění

- Výrobce neodpovídá za možné poškození způsobené nesprávným používáním nebo umístěním do nevhodného prostředí.
- 2) Zařízení není určeno pro venkovní použití.
- 3) Nepoužívejte zařízení při silných vibracích.
- Neoprávněné úpravy tohoto zařízení mohou vést k jeho poškození nebo vzniku požáru.
- 5) Zabraňte styku s kapalinami, nevystavujte zařízení vysokým teplotám.
- 6) Chraňte zařízení před pádem.
- Je povoleno připojovat pouze zařízení, která jsou schválena pro provoz v elektrické síti.
- 8) Nezapojujte zařízení za sebe.
- 9) Kabelová zástrčka zařízení musí být snadno přístupná.
- 10) Zařízení je zcela vypnuto až po jeho odpojení ze zásuvky.
- Pokud zařízení nefunguje správně, odpojte jej od elektrické sítě a kontaktujte svého prodejce.
- 12) Zařízení nezakrývat!
- 13) Jeví-li zařízení známky mechanického poškození, vyřaďte jej z provozu!
- 14) Přesvědčte se, že použité přívodní a výstupní kabely mají odpovídající proudovou zatížitelnost!

### Minimální požadavky na systém

Zařízení s internetovým prohlížečem (Firefox, Opera, Mozilla, Chrome a další) se zapnutou podporou JavaScriptu a Cookies.

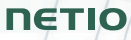

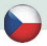

## V balení naleznete:

- NETIO PowerPDU 4PS
- Stručný průvodce instalací (QIG)
- · Napájecí kabel s vidlicí do elektrické zásuvky (viz typ kabelu na papírové krabici)

# Čelní pohled

- 1) 1x LAN Konektor RJ45 (počítačová sít).
- 2) Outputs LED Indikační LED diody (svítí zeleně když je zapnutý výstup)
- 3) RJ45 LED stavy zařízení (žlutá a zelená)
- 4) Multifunkční tlačítko "SETUP"

## Zadní pohled

- 5) Konektor IEC-320 C14 pro přívodní kabel.
- 6) Hlavní vypínač zařízení.
- 7) Jednotlivé výstupy spínané zásuvky (IEC-320 C13).

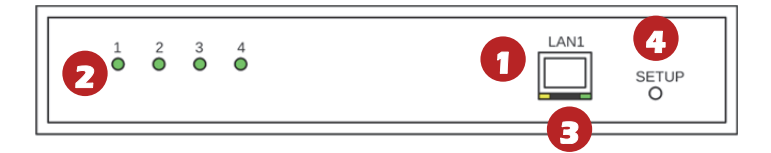

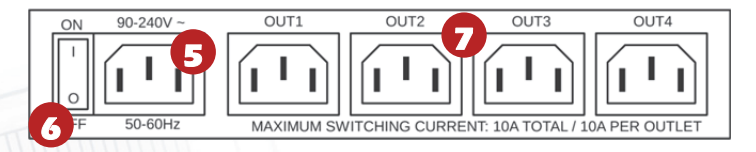

# ΠΕΤΙΟ

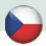

# Funkce LED diod a tlačítka

#### Indikační LED diody OUTPUTS [1] až [4]

| Outputs 1 až 4 | OUTPUT [1, 2, 3, 4] svítí zeleně, když je<br>výstup zapnutý.            |
|----------------|-------------------------------------------------------------------------|
| RJ45 - zelená  | Network Link (svítí) + Activity (pohasíná)                              |
| RJ45 - žlutá   | 1x blikne po startu zařízení<br>3x blikne po restartu vnitřního systému |

#### SETUP tlačítko

|                              | Testování výstupů:                                                                                             |
|------------------------------|----------------------------------------------------------------------------------------------------|
| Přepnutí všech výstupů       | Stiskněte tlačítko SETUP 3x rychle za<br>sebou:<br>- Pokud je nějaký výstup On (1),<br>vypne jej.              |
|                              | <ul> <li>Pokud jsou všechny výstupy Off (0),<br/>zapne všechny na On (1).</li> </ul>                           |
| Obnovení továrního nastavení | Při zapnutí zařízení držte stisknuté<br>tlačítko "SETUP" cca 10 sekund dokud<br>neblikne 3x žlutá LED na RJ45. |

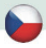

## Před prvním zapnutím

1) Připojte zařízení NETIO do počítačové sítě LAN síťovým kabelem (RJ45).

ETI

- 2) Připojte zařízení NETIO pomocí napájecího kabelu do elektrické sítě.
- 3) Zapněte zařízení kolébkovým vypínačem na boční nebo zadní straně.
- 4) Vyčkejte cca 1 minutu, než zařízení nastartuje.

## **NETIO Discover**

- Pro systém MS Windows, najděte na našich stránkách utilitu NETIO Discover a nainstalujte ji.
- Pro jiné operační systémy (Mac, Linux...) lze použít JAVA verzi NETIO Discover multiplatform, která vyžaduje aktuální verzi JAVA.
- Pokud nepoužíváte DHCP server, bude zařízení po 90 sekundách dostupné na <u>http://192.168.1.78/</u>.
- Pokud ve vaší síti používáte DHCP server, stačí v nějaké verzi NETIO Discover kliknout na IP adresu a otevřít webové rozhraní.

|                   |               |                                                                                                    |                           | Local netwo                                           | ork settings:                                                                                        |
|-------------------|---------------|----------------------------------------------------------------------------------------------------|---------------------------|-------------------------------------------------------|----------------------------------------------------------------------------------------------------|
|                   |               |                                                                                                    |                           | IP: 1                                                 | 92.168.12.7                                                                                          |
|                   |               |                                                                                                    |                           | Mask: 2                                               |                                                                                                    |
| Vers              | on 1.0.11     |                                                                                                    |                           | IP: 1<br>Mask: 2                                      | 92.168.12.8<br>155.255.255.0                                                                         |
| 1.0               | Designed      | TD 4 dd                                                                                                    | 10.4                      |                                                       |                                                                                                    |
| o outress         | Device name   |                                                                                                    | IP type                   | туре                                                  | Firmware version                                                                                     |
| :A4:2C:33:26:22   | myNetio       | 192.168.12.17                                                                                                    | Static                    | Netio4                                                | 2.3.2 (rev.n0f3be7b/2014-07-15@netio4-all)                                                           |
|                   | De            | vice configuration                                                                                                    |                           |                                                       |                                                                                                    |
|                   | De            | vice configuration                                                                                                    |                           |                                                       |                                                                                                    |
|                   | De            | Device name:<br>myNetio                                                                                                    |                           | Sh                                                    | ow in browser                                                                                        |
|                   | De            | Device name:<br>myNetio                                                                                                    |                           | Sh<br>MAC a                                           | ow in browser                                                                                        |
|                   | De            | Device configuration Device name: myNetio IP address: 192 , 168 , 12                                                                                                    | 2 . 17                    | Sh<br>MAC a<br>24:A                                   | ow in browser ddress: 4:2C133:26:22                                                                  |
|                   |               | vice configuration Device name: myNetio P address: 192 . 168 . 12 Subnet mask:                                                                                                    | 2 . 17                    | Sh<br>MAC &<br>24:A<br>Firmw                          | ow in browser<br>ddress:<br>+2C13026122<br>are version:                                              |
|                   | De            | Vice configuration           Device name:           myNetio           IP address:           192 . 168 . 11           Subnet mask:           255 . 255 . 255                                                | 2 . 17                    | Sh<br>MAC a<br>24:A<br>Firmw<br>2.3.                  | ow in browser ddress: 42C:33:26:622 are version: 2                                                   |
| .ocal adapter IP: | Al interfaces | Vice configuration Device name: myNetio IP address: 192 . 168 . 12 Subnet mask: 255 . 255 . 25 Default gateway:                                                                                            | 2 . 17                    | Sh<br>MAC &<br>24:A<br>Firmw<br>2.3.<br>Revis         | ow in browser ddress: ddress: ddress: are version: 2 on:                                             |
| .ocal adapter IP: | Al interfaces | Device configuration           Device name:<br>myNetio           IP address:           192 . 168 . 12           Subnet mask:           255 . 255 . 255           Default gateway:           192 . 168 . 12 | 2 . 17<br>55 . 0<br>2 . 1 | Sh<br>MAC 2<br>24:A<br>Firmw<br>2.3.<br>Revis<br>nof3 | ow in browser<br>ddress:<br>ddress:<br>ddress:<br>are version:<br>2<br>lon:<br>bo/201407-15@neso+-al |

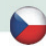

## WEB rozhraní

Výchozí uživatelské jméno / heslo je admin / admin.

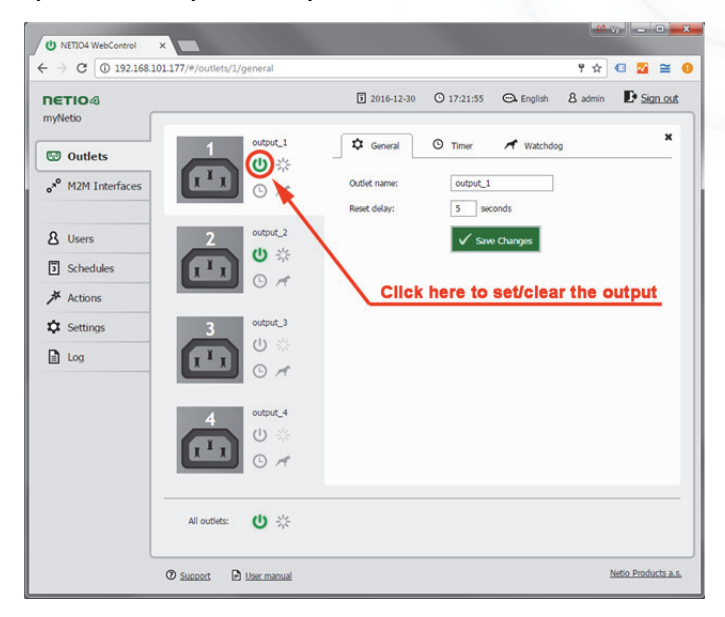

ΠΕΤΙΟ

# ΠΕΤΙΟ

# Specifikace

| Napájení                  | 90-240 V; 50/60 Hz; 10 A                                                                                                    |
|---------------------------|----------------------------------------------------------------------------------------------------|
| Spínané výstupy           | 10 A celkem / 10 A každý výstup                                                                                                    |
| Pojistka                  | Integrovaná, nevratná                                                                                                    |
| Vnitřní spotřeba zařízení | Max 3 W                                                                                                    |
| Výstupní relé             | Mikro-odpojení μ (odporová zátěž) , SPST<br>1E5 spínacích cyklů, Max. impulzní napětí 1,5 kV<br>Odolnost spínače proti teplu a hoření 1                                               |
| Rozhraní <b>NETIO 4PS</b> | 1x Ethernet RJ-45 10/100 Mbit/s                                                                                                    |
| Prostředí                 | IP30, Stupeň ochrany = Třída 1<br>Provozní teplota -20°C až 75 °C<br>Zařízení pro stupeň znečištění 2,<br>Pro trvalý provoz do 2000 m n. m.<br>Zařízení nevyžaduje dodatečné chlazení |

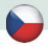

# ES PROHLÁŠENÍ O SHODĚ

Výrobce/Dovozce: NETIO products a.s.

Adresa: U Pily 3/103, 143 00 Praha 4, Czech Republic

Výrobek: NETIO PowerPDU 4PS

#### RTTED:

Prohlašujeme, že výše uvedené výrobky jsou ve shodě se základními požadavky nařízení vlády č. 483/2002 Sb. a nařízení vlády č. 251/2003 Sb. (Směrnice Rady 1999/5/ES) o rádiových zařízeních a telekomunikačních koncových zařízeních a vzájemném uznávání jejich shody.

K posouzení výrobku o shodě byly použity následující normy: EN 55011, ed.3:2010 EN 61326-1, ed.2:2013

#### LVD:

Prohlašujeme, že výše uvedené výrobky jsou ve shodě se základními požadavky nařízení vlády č. 17/2003 Sb. (Směrnice Rady 2006/95/ES) o elektrických zařízeních určených pro používání v určitých mezích napětí.

K posouzení výrobku o shodě byly použity následující normy: EN 61010-1, ed.2:2011 EN 60950-1:2006+A11:2009+A1:2010+A12:2011+A2:2013 EN 62368-1

#### RoHS:

Prohlašujeme, že výše uvedené výrobky jsou ve shodě se základními požadavky nařízení vlády č. 481/2012 Sb. (Směrnice Rady 2011/65/ES) o omezení používání některých nebezpečných látek v elektrických a elektronických zařízeních.

K posouzení výrobku o shodě byly použity následující normy: EN 50581:2012

Praha, Prosinec, 20, 2019

Jan Řehák, Předseda představenstva

ΠΕΤΙ

Version from: 22.12.2019

# Installation utility:

To find device on the LAN network Install please the NETIO Discover.

On our website you can find

- Discover for MS Windows
- Discover JAVA version

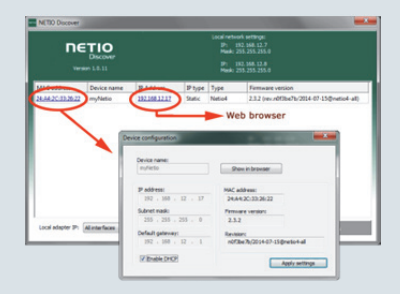

| Network mode                  | Default LAN                                                           |
|-------------------------------|-----------------------------------------------------------------------|
| Cable                         | DHCP client / Static IP 192.168.1.78                                  |
| NETIO Configuration (default) | DHCP - If not found within 90 s, Static IP separate network) is used. |
| Default Web password          | Username: "admin", password: "admin"                                  |
|                               |                                                                       |

|                  | When powering up the device, press and hold         |
|------------------|-----------------------------------------------------|
| Factory defaults | the SETUP button (approx. 10 second) until the RJ45 |
|                  | Yellow LED 3 times blink.                           |

## www.netio-products.com